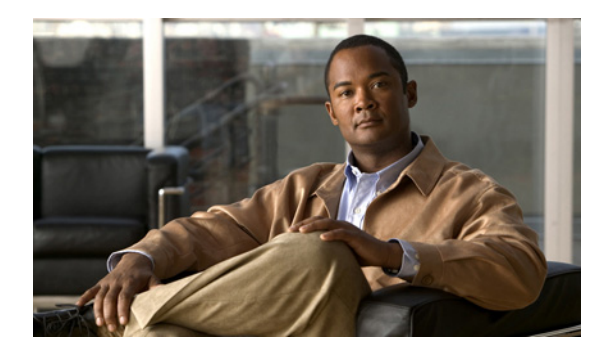

# CHAPTER **7**

## ユーザとグループの管理

この章では、ユーザ、グループ、およびモビリティ サービス エンジンへのホスト アクセスを管理する 方法について説明します。

この章は、次の内容で構成されています。

- 「前提条件」(P.7-1)
- 「ガイドラインと制限事項」(P.7-1)
- 「ユーザ グループの管理」(P.7-1)
- 「ユーザの管理」(P.7-3)

## 前提条件

Cisco NCS がモビリティ サービス エンジンにアクセスするには、フル アクセス権限が必要です。

## ガイドラインと制限事項

グループ権限は個々のユーザの権限を上書きします。たとえば、ユーザにフル アクセス権限を付与し、 *読み取り専用*アクセス権限が付与されているグループにそのユーザを追加すると、ユーザはモビリティ サービス エンジンの設定を設定できなくなります。

## ユーザ グループの管理

この項では、ユーザグループの追加、削除、および編集の方法について説明します。 ユーザグループを使用すると、ユーザに異なるアクセス権限を割り当てることができます。 この項では、次のトピックを扱います。

- 「ユーザ グループの追加」(P.7-2)
- 「ユーザ グループの削除」(P.7-2)
- 「ユーザ グループの権限の変更」(P.7-2)

#### ユーザ グループの追加

モビリティ サービス エンジンにユーザ グループを追加するには、次の手順を実行します。

- **ステップ1** [Services] > [Mobility Services Engines] の順に選択します。
- **ステップ 2** ユーザ グループを追加するモビリティ サービス エンジンの名前をクリックします。
- **ステップ3** [System] > [Accounts] > [Groups] の順に選択します。
- ステップ4 [Select a command] ドロップダウン リストから [Add Group] を選択します。[Go] をクリックします。
- ステップ 5 [Group Name] テキストボックスにグループ名を入力します。
- **ステップ 6** [Permission] ドロップダウン リストから権限レベル ([read]、[write]、または [full]) を選択します。

(注) NCS がモビリティ サービス エンジンにアクセスするには、フル アクセス権限が必要です。

**ステップ 7** [Save] をクリックします。

#### ユーザ グループの削除

モビリティ サービス エンジンからユーザ グループを削除するには、次の手順を実行します。

| ステップ 1 | [Services] > [Mobility Services Engines] の順に選択します。                  |
|--------|---------------------------------------------------------------------|
| ステップ 2 | ユーザ グループを削除するモビリティ サービス エンジンの名前をクリックします。                            |
| ステップ 3 | [System] > [Accounts] > [Groups] の順に選択します。                          |
| ステップ 4 | 削除するグループのチェックボックスをオンにします。                                           |
| ステップ 5 | [Select a command] ドロップダウン リストから、[Delete Group] を選択し、[Go] をクリックします。 |
| ステップ 6 | [OK] をクリックします。                                                      |

#### ユーザ グループの権限の変更

注意

グループ権限は個々のユーザの権限を上書きします。たとえば、ユーザにフル アクセス権限を付与 し、読み取りアクセス権限のみ付与されているグループにそのユーザを追加すると、ユーザはモビ リティ サービス エンジンの設定を設定できなくなります。

ユーザ グループの権限を変更するには、次の手順を実行します。

- **ステップ1** [Services] > [Mobility Services Engines] の順に選択します。
- **ステップ 2** 編集するモビリティ サービス エンジンの名前をクリックします。
- ステップ3 [System] > [Accounts] > [Groups] の順に選択します。

- ステップ4 編集するグループの名前をクリックします。
- ステップ 5 [Permission] ドロップダウン リストから権限レベル ([read]、[write]、または [full]) を選択します。

**ステップ 6** [Save] をクリックします。

### ユーザの管理

この項では、モビリティ サービス エンジンのユーザの追加、削除、および編集の方法について説明し ます。アクティブなユーザ セッションの表示方法についても説明します。

この項では、次のトピックを扱います。

- 「ユーザの追加」(P.7-3)
- 「ユーザの削除」(P.7-4)
- 「ユーザ プロパティの変更」(P.7-4)

#### ユーザの追加

 $\triangle$ 

グループ権限は個々のユーザの権限を上書きします。たとえば、ユーザにフル アクセス権限を付与 し、読み取りアクセス権限のみ付与されているグループにそのユーザを追加すると、ユーザはモビ リティ サービス エンジンの設定を設定できなくなります。

モビリティ サービス エンジンにユーザを追加するには、次の手順を実行します。

- **ステップ1** [Services] > [Mobility Services Engines] の順に選択します。
- **ステップ 2** ユーザを追加するモビリティ サービス エンジンの名前をクリックします。
- **ステップ3** [System] > [Accounts] > [Users] の順に選択します。
- **ステップ 4** [Select a command] ドロップダウン リストから、[Add User] を選択します。[Go] をクリックします。
- **ステップ5** [Username] テキストボックスにユーザ名を入力します。
- **ステップ6** [Password] テキストボックスにパスワードを入力します。
- **ステップ7** [Confirm Password] テキスト ボックスにパスワードを再入力します。
- ステップ8 [Group Name] テキストボックスにユーザが属するグループの名前を入力します。
- ステップ9 [Permission] ドロップダウン リストから権限レベル ([read]、[write]、または [full]) を選択します。

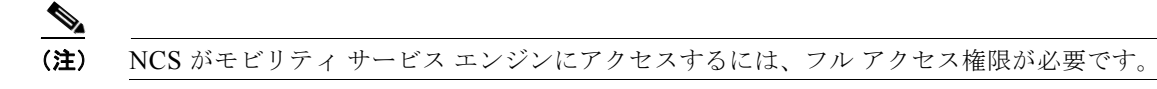

**ステップ 10** [Save] をクリックします。

#### ユーザの削除

モビリティ サービス エンジンからユーザを削除するには、次の手順を実行します。

- **ステップ1** [Services] > [Mobility Services Engines] の順に選択します。
- **ステップ 2** ユーザを削除するモビリティ サービス エンジンの名前をクリックします。
- **ステップ3** [System] > [Accounts] > [Users] の順に選択します。
- ステップ 4 削除するユーザのチェックボックスをオンにします。
- ステップ 5 [Select a command] ドロップダウン リストから [Delete User] を選択します。[Go] をクリックします。
- **ステップ 6** [OK] をクリックします。

#### ユーザ プロパティの変更

ユーザ プロパティを変更するには、次の手順に従います。

- **ステップ1** [Services] > [Mobility Services Engines] の順に選択します。
- **ステップ2** 編集するモビリティ サービス エンジンの名前をクリックします。
- **ステップ3** [System] > [Accounts] > [Users] の順に選択します。
- ステップ4 編集するグループの名前をクリックします。
- ステップ 5 [Password] および [Group Name] テキスト ボックスで必要な変更を行います。
- **ステップ6** [Save] をクリックします。